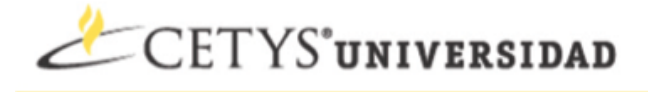

## Pasos para Direccionar el correo electrónico a otra cuenta.

- 1. Ir a la direccion <u>http://correo.cetys.edu.mx</u> e ingresar con su cuenta de correo.
- 2. Ir a la sección de Settings Ubicada en la parte superior del encabezado del Correo.

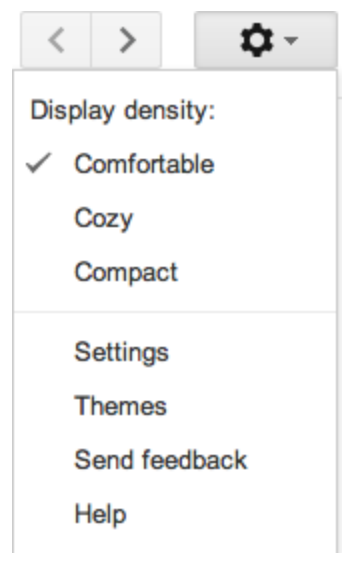

3. Ir a la sección de Accounts.

## Settings

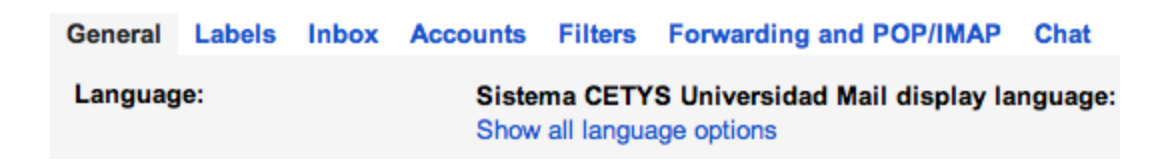

4. Dar Click donde dice Add another email address you own.

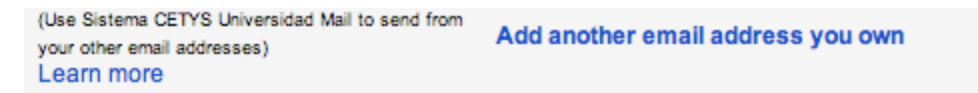

5. Aparecerá esta ventana y dar click donde dice "Specify a different "reply-to" address"

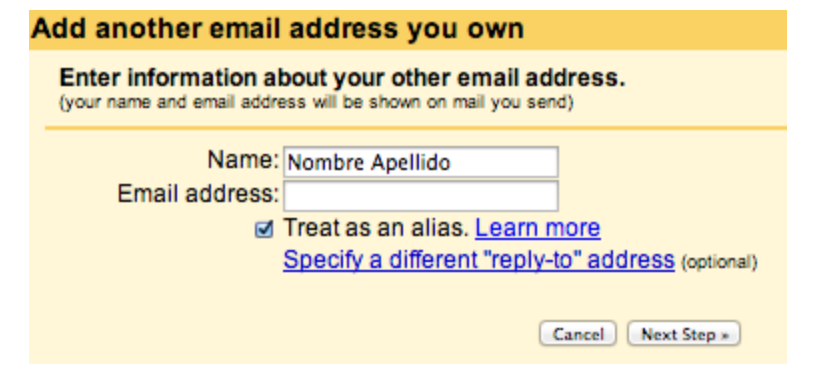

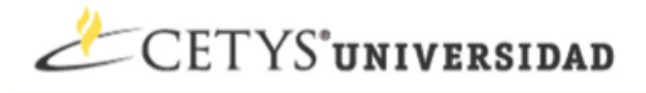

6. Aqui vas a ingresar el correo electrónico al cual quieres que te sea direccionado el correo de esta cuenta y le daras click en el botón Next Step.

| Treat as an alias. Learn more                                  |    |
|----------------------------------------------------------------|----|
| Reply-to address:                                              | Re |
| (a reply to mail you send will go to this address. Learn more) |    |
|                                                                |    |
| Cancel Next Step *                                             |    |
|                                                                |    |

7. En este paso dejamos por Default la primera opción y damos click en Next Step y nos aparecerá una ventana como la siguiente a la cual le daremos click en Send Verification.

| Send mail through your SMTP server?                                                                                                    |
|----------------------------------------------------------------------------------------------------|
| When you send mail as streyker@gmail.com, the mail can either be sent through Sistema CETYS Universidad Mail or through gmail.com SMTP servers.                                                                                                    |
| <ul> <li>Send through Sistema CETYS Universidad Mail (easier to set up)</li> <li>Send through gmail.com SMTP servers Learn more</li> </ul>                                                                                                    |
| Cancel Rack Next Step *                                                                                                    |
|                                                                                                    |
| Verify your email address                                                                                                    |
| Before you can send mail as <b>streyker@gmail.com</b> , we need to verify that you own this email address. To<br>perform the verification click "Send Verification". We will then send an email to streyker@gmail.com with<br>instructions on how to verify your address. |
| Cancel Rack Send Verification                                                                                                    |